## **PlanetBids Registration**

## Instructions for registering:

1. Visit the City's webpage at https://www.fresno.gov/generalservices/purchasing/

|  | 2. | Scroll | down | to | "Bid | Opp | oortu | nities" |
|--|----|--------|------|----|------|-----|-------|---------|
|--|----|--------|------|----|------|-----|-------|---------|

| <u>Resource Links</u>                |                        |                   |                |                                      |  |  |  |  |
|--------------------------------------|------------------------|-------------------|----------------|--------------------------------------|--|--|--|--|
| Guide To Placing Bids Electronically | Anticipated Formal Bid | Bid Opportunities | Municipal Code | Planet Bid Registration Instructions |  |  |  |  |

3. Click on "Bid Opportunities" and you will be taken to the City's PlanetBids website.

\*\*Tip: You can navigate directly to the City's Planet Bids website by visiting:

• <u>https://pbsystem.planetbids.com/portal/14769/portal-home</u>

## 4. Click on "New Vendor Registration"

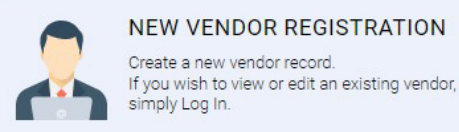

Opportunities".

\*\*Tip: You can also search for bid opportunities without registering by clicking "Bid

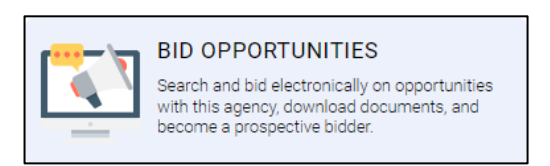

5. Enter your Company Name, FEI/SSN, and Email. Then click "Sign Up".

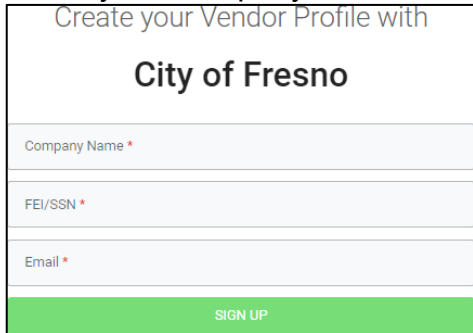

- 6. Verify your email address.
- 7. Create a password and complete the company information fields.
- 8. Select any business classifications that may be applicable (DBE, MBE, SBE, etc.).

9. In the Categories tab, click "Add" next to the Categories box. Be sure to select all the categories that pertain to your business!

10. You can search the categories using the text field. Add the categories to your profile by double clicking on them. Once you've selected the appropriate ones, click "Save".

\*\*Tip: You can select up to 20 categories.

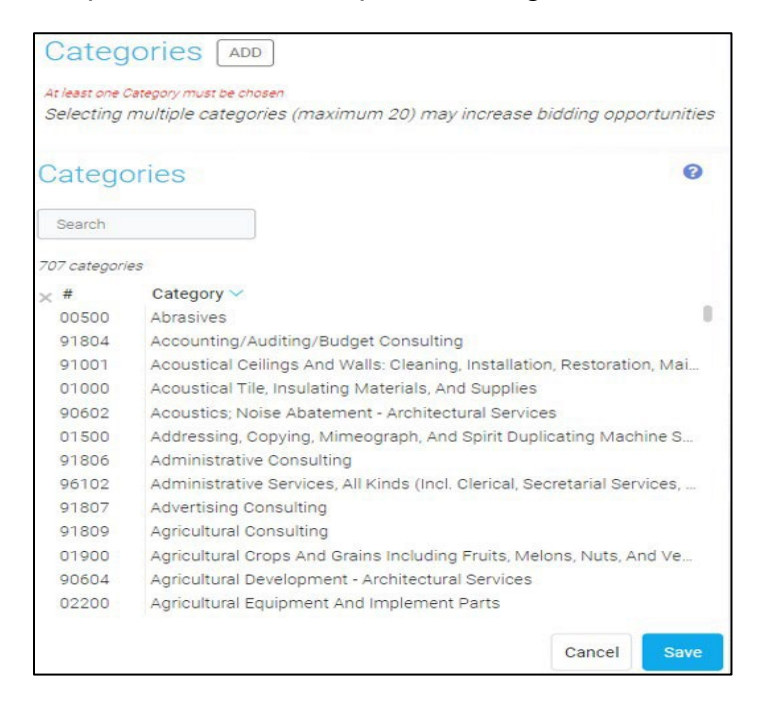

11. Read and accept the Terms & Conditions and click "Submit".

12. Once all fields been filled out, click "Register". You will receive a registration confirmation email.

- Once registration with Planet Bids is complete, you'll receive automated notifications (emails) when projects are posted for any of your selected categories.
- Categories can be updated at any time by logging in, clicking "Categories" and then "Edit".

| Categories [EDIT                                                              | ſ         |  |  |  |  |
|-------------------------------------------------------------------------------|-----------|--|--|--|--|
| Selecting multiple categories (maximum 20) may increase bidding opportunities |           |  |  |  |  |
| 00500                                                                         | Abrasives |  |  |  |  |

- Registration is not required to search for bid opportunities.
- Planet Bids support can be contacted by calling: 1-818-992-1771